### УЧРЕЖДЕНИЕ ОБРАЗОВАНИЯ «МОГИЛЕВСКИЙ ИНСТИТУТ МИНИСТЕРСТВА ВНУТРЕННИХ ДЕЛ РЕСПУБЛИКИ БЕЛАРУСЬ»

Кафедра оперативно-розыскной деятельности факультета милиции

УТВЕРЖДАЮ Начальник кафедры полковник милиции

Д.П.Комисаров

.05.2017

## МАТЕРИАЛЫ ДЛЯ ЗАЧЕТА

Учебная дисциплина: «Информационные технологии в деятельности ОВД» специальности переподготовки 1-93 01 79 «Организационно-правовое обеспечение безопасности дорожного движения» (специалист по обеспечению безопасности дорожного движения)

Составитель: доцент кафедры Латотин Л.А. Утверждены на заседании кафедры оперативно-розыскной деятельности факультета милиции от 26.05.2017, протокол № 20

### ПЕРЕЧЕНЬ ВОПРОСОВ ДЛЯ ПОДГОТОВКИ К ЗАЧЕТУ

- 1. Закончите высказывание информатизация это...
- 2. Закончите высказывание информация это...
- 3. Перечислите формы представления информации.
- 4. Закончите высказывание информационная технология это...
- 5. Для чего предназначена оперативная память компьютера?
- 6. Назовите минимальный состав персонального компьютера.
- 7. Закончите высказывание программное обеспечение это...
- 8. Что такое компьютерный вирус?
- 9. Перечислите основные типы компьютерных вирусов.
- 10. Какие антивирусные программы Вы знаете, их отличия?
- 11. На чем основано действие антивирусной программы?
- 12. Перечислите возможности программы WinRar.
- 13. Назовите порядок создания архива файлов в программе WinRar.
- 14. Назовите порядок создания самораспаковывающегося архива файлов в программе WinRar.
- 15. Перечислите возможности программы WinRar.
- 16. Назовите порядок извлечения файлов из архива в программе WinRar.
- 17. Сформулируйте назначение справочной правовой системы Эталон.
- 18. Почему информационный массив системы Эталон называется единым информационным массивом?
- 19. Охарактеризуйте структуру единого информационного массива системы Эталон.
- 20. Объясните принцип разбивки единого информационного массива системы Эталон на разделы и информационные банки.
- 21. Какие виды поиска реализованы системе Эталон?
- 22. По каким реквизитам документа возможен поиск в системе Эталон?
- 23. Что такое текущая редакция документа? Возможен ли в системе Эталон поиск недействующих редакций документа?
- 24. Для чего предназначен расширенный поиск по полям «Название» и «Текст документа»?
- 25. Какие операции со списком документов возможны в системе Эталон?
- 26. Закончите высказывание текстовый процессор это...
- 27. Как создать таблицу в документе MS Word?
- 28. Как изменить формат таблицы в текстовом процессоре MS Word?
- 29. Как внедрить объект в документ MS Word?
- 30. Как можно выделить и сгруппировать несколько объектов в документе MS Word?
- 31. Какие операции можно применять к нарисованным объектам в документе MS Word?

- 32. Как изменить расположение рисованных объектов относительно друг друга в документе MS Word?
- 33. Как создать текстовое поле в текстовом процессоре MS Word?
- 34. Что понимают под шаблоном документа?
- 35. Как создать шаблон в текстовом процессоре MS Word?
- 36. Как проверить правописание и грамматику в тесте в текстовом процессоре MS Word?
- 37. Для чего применяется макрос в текстовом процессоре MS Word?
- 38. Как записать макрос?
- 39. Как создать структуру документа в текстовом процессоре MS Word?
- 40. Каков порядок создания оглавления в документе?
- 41. Как добавить предметный указатель в документ в текстовом процесcope MS Word?
- 42. Каков порядок создания оглавления в документе, состоящем из одного файла в текстовом процессоре MS Word?
- 43. Как вставить гиперссылку из одного вложенного документа на другой вложенный документ в текстовом процессоре MS Word?
- 44. Как экспортировать текстовый документ в формат pdf?
- 45. Как защитить документ формата pdf от изменений?
- 46. Как защитить документ формата pdf от открытия?
- 47. Как преобразовать документ формата pdf в документ формата doc?
- 48. Для чего предназначены электронные таблицы?
- 49. Как обозначается адрес ячейки в табличном процессоре MS Excel?
- 50. Как вводятся формулы в ячейку в табличном процессоре MS Excel?
- 51. Какие категории функций вы можете назвать?
- 52. Назовите команды для форматирования ячеек в табличном процессоpe MS Excel?
- 53. С какого знака начинается ввод формулы в табличном процессоре MS Excel?
- 54. Дайте определение относительной ссылке.
- 55. Дайте определение смешанной ссылке.
- 56. Дайте определение абсолютной ссылке.
- 57. Назовите основные типы диаграмм в табличном процессоре MS Excel.
- 58. Опишите технологию создания диаграмм в табличном процессоре MS Excel.
- 59. Как изменить параметры диаграммы в табличном процессоре MS Excel?
- 60. Как оформить область диаграммы рисунком в табличном процессоре MS Excel?

- 61. Как разместить диаграмму на отдельном листе в табличном процесcope MS Excel?
- 62. Что такое сортировка?
- 63. Что такое фильтр?
- 64. Как воспользоваться автофильтром в табличном процессоре MS Excel?
- 65. Как можно создать составное условие отбора для автофильтра в табличном процессоре MS Excel?
- 66. Как воспользоваться расширенным фильтром в табличном процессоре MS Excel?
- 67. Как правильно создать сводную таблицу?
- 68. Как изменить функцию в сводной таблице?
- 69. Опишите порядок действий для создания сводной диаграммы?
- 70. Как вывести сводную таблицу в виде отчета?
- 71. Что называют базами данных?
- 72. Что называют записью и полем в таблице базы данных?
- 73. Как описывается поле в таблице базы данных?
- 74. Какие типовые задачи выполняют системы управления базами данных?
- 75. Как установить связь между таблицами базы данных?
- 76. Какие способы создания формы предлагает программа MS Access?
- 77. Какие возможности в MS Access предоставляет Конструктор для создания форм?
- 78. Какие возможности предоставляют пользователю страницы доступа?
- 79. Как произвести сортировку данных в MS Access?
- 80. Для чего используются фильтры в MS Access?
- 81. Какие операции фильтрации предлагает пользователю программа MS Access?
- 82. Что означает фильтрация по выделенным данным в MS Access?
- 83. Как выполняется фильтрация по исключению выделенных данных в MS Access?
- 84. Что означает фильтрация по заданному условию?
- 85. Для чего используется параметрический запрос в MS Access?
- 86. Как строится параметрический запрос в Конструкторе программы Access?
- 87. Для чего применяются в запросе Групповые операции?
- 88. Как в программе MS Access активизировать групповые операции?
- 89. На какие группы разделяются Групповые операции?
- 90. Какие Итоговые функции предлагает пользователю программа MS Access?
- 91. Как использовать выражения в запросе в программе MS Access?
- 92. Для чего используется отчеты в базах данных?

- 93. Что называют отчетом в базе данных?
- 94. Какие объекты базы данных являются источниками для создания отчетов?
- 95. Какие этапы необходимо выполнить, чтобы создать отчет с помощью Мастера отчетов в программе MS Access?
- 96. Как построить отчет в базе данных с помощью Конструктора и какие возможности он предоставляет пользователю в программе MS Access?
- 97. Как указать контекстный поиск на поисковом сервере по конкретной тематике?
- 98. Как выбрать полученные ресурсы Web-страниц после отработки запроса поисковым сервером, а также просмотреть все предлагаемые ресурсы?
- 99. Как загрузить файлы из Интернета на ваш компьютер?

ЗАДАНИЕ 1. а) Отформатируйте Мои документы\Билет\_12 согласно требованиям к служебным документам. Сохраните под именем Фамилия\_ЭКЗАМЕН\_№ Билета в папке Мои документы.

б) Заархивируйте полученный документ с применением пароля (три цифры). Используя ведомственную электронную почту, отправьте архив на почтовый адрес преподавателя.

ЗАДАНИЕ 2. а) В MS Excel постройте список преступлений, совершенных с 1 января 2010 года по второй квартал 2012 с полями Идентификационный № (ФЗЛ-10), Ф.И.О. (ФЗЛ-9), Пол (ФЗЛ-9) Образование (ФЗЛ-14), Социальное положение (ФЗЛ-15) Сохраните под именем Лицо.xls.

б) Создайте базу данных Преступления.mdb. Транспортируйте Лицо.xls в MS Access. На основе полученной таблицы создайте отчеты: группировка по образованию; по социальному положению.

ЗАДАНИЕ 3. а) Постройте список потерпевших в 2007—2013 году; отберите поля Подразделение ОВД (Ф1-4.3.3), Категория преступления (Ф1-9), День недели (Ф1-13), Способ совершения (Ф1-19.1), Постановление (Ф1-5.1), Квалификация (Ф1-7,Ф1П-19), Установлена сумма мат. ущерба (Ф1-16); сохраните под именем Потерпевшие7-13.xls.

б) Импортируйте данные таблицы Потерпевшие7-13.xls в Microsoft Access. Сохраните базу под именем Потерпевшие7-13.accdb.

в) Используя базу данных Потерпевшие7-13.accdb, с помощью мастера форм создайте форму с полями Категория преступления (Ф1-9), День недели (Ф1-13), Способ совершения (Ф1-19.1), Квалификация (Ф1-7,Ф1П-19). Вид формы — ленточный.

в) создайте отчет с теми же полями, что и в задании б).

ЗАДАНИЕ 4. Найдите сведения о правовой системе Республики Беларусь и скопируйте их в документ «Правовая система РБ».

ЗАДАНИЕ 5. Используя СПС «Эталон», найдите все принятые после 10 января 2010 года действующие Указы или Приказы Президента Республики Беларусь или МВД Республики Беларусь, в текстах которых встречаются словосочетания «военная тайна» или «государственная тайна». Сохраните найденные документы в своей рабочей папке в формате doc. ЗАДАНИЕ 6. На базе нескольких таблиц файла базы данных Административная практика.mdb создайте отчет, который позволяет просмотреть сведения об административных правонарушениях. Включите в отчет поля Орган (таблица Органы), Статья (таблица Административные правонарушения), Взыскание (таблица Взыскания). Выполнить группировку по Органу, а внутри нее по Статье. Сохраните отчет под именем Органы.

ЗАДАНИЕ 7. а) Отформатируйте документ Мои документы\Билет\_5, используя стили форматирования:

- для названия закона заголовок 1: Times New Roman, 18, полужирный, по центру;
- для названий глав заголовок 2: Times New Roman, 16, курсив, по центру;
- для названий статей заголовок 3: Times New Roman, 15, жирный, по левому краю;
- для обычного текста обычный: Times New Roman, 14, по ширине.
- б) На первой странице создайте автоматическое оглавление документа.

в) Вставьте номера страниц вверху, от центра, кроме первой страницы и отправьте документ по ведомственной почте на компьютер преподавателя.

ЗАДАНИЕ 8. а) Отформатируйте документ Мои документы\Билет\_5\_2 согласно требованиям к служебным документам. Сохраните под именем Фамилия\_ЭКЗАМЕН\_№ Билета в папке Мои документы.

б) Заархивируйте документ с паролем, содержащим 2 цифры и одну прописную латинскую букву. Вскройте архив с помощью программы Advanced RAR Password Recovery, сохраните протокол вскрытия.

в) Отправьте архив по ведомственной электронной почте на компьютер преподавателя.

ЗАДАНИЕ 9. Отформатируйте документ по адресу Мои документы\Билет\_1. согласно требованиям к служебным документам и сохраните его под именем Фамилия ЭКЗАМЕН\_№ Билета в папке Мои документы.

Заархивируйте полученный документ с применением пароля (три цифры) и отправьте полученный архив на почтовый адрес преподавателя, используя ведомственную электронную почту.

ЗАДАНИЕ 10. В базе данных Административная практика.mdb сформируйте запрос с:

 параметром, после применения которого на экран будут выведены сведения об определенных статьях. Сохраните запрос под именем Номер статьи;

- параметром, позволяющий запросить данные о правонарушениях по дате совершения преступления. Сохраните запрос под именем Дата совершения;
- параметрами, позволяющий найти данные о правонарушениях по виду взыскания и статье. Сохраните запрос под именем Вид взыскания.

ЗАДАНИЕ 11. а) Используя программы Everest, создайте отчет об аппаратных разделах компьютера и сохраните его в папке Мои документы.

б) Заархивируйте полученный отчет с применением пароля 123. Запустите программу Advanced RAR Password Recovery и вскройте созданный вами отчет.

ЗАДАНИЕ 12. Отформатируйте таблицу, приведённую в Мои документы\Билет\_3. Произведите необходимые расчеты в ячейках, помеченных зеленым цветом. Постройте гистограмму, отображающий итоговый показатель по годам. Сохраните документ под именем Фамилия\_ЭКЗАМЕН\_№ Билета в папке Мои документы.

Заархивируйте полученный документ с применением пароля (три цифры).

Используя ведомственную электронную почту, отправьте полученный архив на почтовый адрес преподавателя.

ЗАДАНИЕ 13. а) Отредактируйте документ Мои документы\Билет\_6, правильно расставив знаки препинания -, – и —.

б) На первой странице создайте предметный указатель в документе для словосочетаний:

виды информации; сведения, составляющие государственные секреты; документирование информации; устного запроса; письменного запроса; цели защиты информации; меры по защите информации; права и обязанности информационного посредника.

в) в документ вставьте 3 сноски по своему усмотрению.

ЗАДАНИЕ 14. Откройте базу данных Административная практика. Создать итоговый запрос, используя мастера, выводящий количество правонарушений, совершенных по статусу. В запрос добавьте поля Статус, Код лица. Сохраните запрос под именем Итог статус.

ЗАДАНИЕ 15. В документе MS Word составьте список гиперссылок на следующие документы:

- Министерство внутренних дел Республики Беларусь;
- Учебный центр Департамента охраны МВД Республики Беларусь;

- Академия Министерства внутренних дел Республики Беларусь;
- Белорусская республиканская коллегия адвокатов;
- Конституционный Суд Республики Беларусь.

Сохраните документ под именем Фамилия\_ЭКЗАМЕН\_№ Билета в папке Мои документы.

ЗАДАНИЕ 16. а) Учитывая, что пароль к архиву Мои документы\Билет\_18.RAR состоит из трех символов, с помощью программы восстановления паролей Advanced RAR Password Recovery подберите этот пароль.

б) Распакуйте архив; откройте файл Билет\_18.doc, просмотрите его содержимое и пересохраните его под именем Ответ.doc.

в) Удалите документ Ответ.doc, минуя корзину используя комбинацию клавиш Shift+Delete. Используя программы PC Inspector Filerecovery, восстановите удаленный файл на диск D:\Мои документы и просмотрите его содержимое.

ЗАДАНИЕ 17. В файл базы данных Преступления.mdb с помощью мастера диаграмм постройте объемную гистограмму, отображающую количество преступлений, совершенных в течение 12 месяцев по областям.

ЗАДАНИЕ 18. Используя ИПС Эталон, найдите действующую редакцию закона «Об электронном документе и электронной цифровой подписи» и сохраните найденный документ в своей рабочей папке в формате doc.

#### ПЕРЕЧЕНЬ

# учебных и компьютерных программ, допущенных к использованию на зачете

1. Учебная программа по дисциплине «Информационные технологии в деятельности органов внутренних дел» для специальностей: 1-93 01 01 Правовое обеспечение общественной безопасности; 1-93 01 03 Правовое обеспечение оперативно-розыскной деятельности.

- 2. Файловый менеджер Total Commander.
- 3. Пакет программ Microsoft Office 2010.
- 4. ИПС «Эталон».
- 5. Программа архивации данных WinRar.
- 6. Интернет браузер Internet Explorer.
- 7. Программа вскрытия пароля архива Advanced RAR Password Recovery.
  - 8. Антивирусный комплекс ESET NOD 32.

Доцент кафедры оперативно-розыскной деятельности

Л.А.Латотин

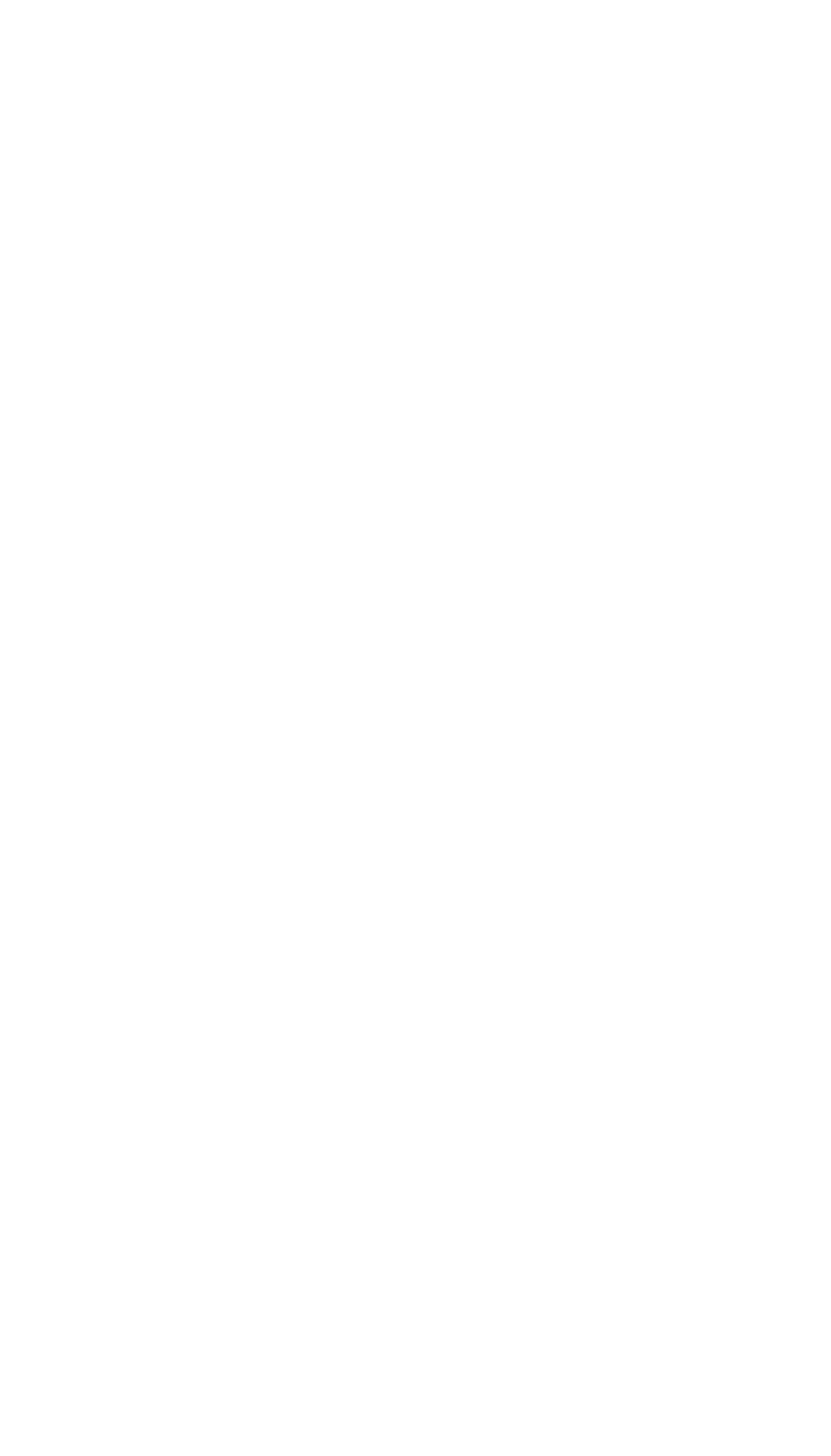